## How to Claim a Payout

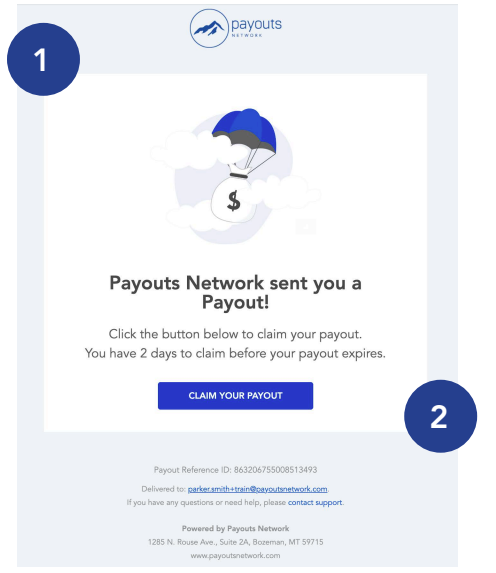

3. A webpage will be launched and you will be prompted to verify your identity via your phone number.

4. Once verified, you will see the Payout Details including the title, payout amount and who it was sent by.

5. You will be prompted to enter your name and debit card information.

\*Please note you must deposit funds onto a US Banked debit card.

6. After selecting **Next** you will be prompted to agree to our user consent language.

7. Next, you will be shown a review screen with your payout details. Select **Confirm Payout.** 

8. You will then see a confirmation page and receive a confirmation email. Funds will deposit into your account within 30 minutes.

 You will receive an email from caf+fromaddress@payoutsnetwork.com notifying you that you have received a payout.
 \*Please make sure to add caf+fromaddress@payoutsnetwork.com to your

address book so that the email is not routed to your SPAM folder.

2. Open the email and select Claim Payout

| 3                                                                                                    |                                                                                                    |                                                                                                    |
|----------------------------------------------------------------------------------------------------|----------------------------------------------------------------------------------------------------|----------------------------------------------------------------------------------------------------|
| <form></form>                                                                                                    | 3                                                                                                    | 4                                                                                                    |
|                                                                                                    |                                                                                                    |                                                                                                    |
| Apprication and and apprication and apprication and           | (C) payous                                                                                                    | (Section 2017)                                                                                                    |
| <form></form>                                                                                                    | Payouts Network wants to send you money                                                                                       | Confirm payout details                                                                                                    |
| A second second seco   | Please confirm your identity by entering the Phone Number. Learn More.                                                        |                                                                                                    |
| In the stand point on the star base to star base to star b            |                                                                                                    | Name on Card Card Number                                                                                                    |
| Image: Source water and a proper toward and a proper toward and property proper toward and pro            | Enter a valid phone number                                                                                                    | Amount                                                                                                    |
| Image: state in the state in the            | By providing your information, you are indicating that you have read and agree to our Terms of Service and Privacy<br>Policy. | DEPOSIT PAYOUT                                                                                                    |
| Image: state in the state is the state is the state                                | VERIFY                                                                                                    | PRIMERIO NY PATORES NETINGAN                                                                                                    |
| Image: Source of the set of the set                               |                                                                                                    |                                                                                                    |
| Image: Control of Control of Contro                               |                                                                                                    |                                                                                                    |
| 5         Image: Control of the control of the contro                                                          |                                                                                                    |                                                                                                    |
| <form></form>                                                                                                    | 5                                                                                                    | 6                                                                                                    |
| Construction   Construction   Construction <td></td> <td>User Consent</td>                                                                                                    |                                                                                                    | User Consent                                                                                                    |
| Image: Control of the control of the co            |                                                                                                    | CONSENT TO RECEIVE ELECTRONIC DISCLOSURES                                                                                                    |
| Image: Control of the second of the second of t           | payouts                                                                                                    | Acceptance                                                                                                    |
| Image: normalized sectors on the sector sector                                 | Enter your debit card info below                                                                                              | You, the person receiving an Instant Payout ("you" or "your"),<br>consent to receive and view funds payout activity, disclosures,<br>portices lead disclosures and other communications (collectively |
| Confirm payout details       Interest of the set of the se                                         | & Name on Card                                                                                                    | nfo belov<br>"updates") from Payouts Network Inc. ("Payouts Network Inc.",<br>"our" or "we") electronically by clicking the "I Accept" button as                                                      |
| The maximum is the set of the set on a construct the set of the set on a construct the set of the set on a construct the set of the set on a construct the set of the set on a construct the set of the set on a construct the set of the set on a construct the set of the set on a construct the set of the set on a construct the set of the set on a construct the set of the set on a construct the set of the set on a construct the set of the set on a construct the set of the set on a construct the set of the set of the s                                | Card Number (Debit Only)                                                                                                    | Authorize Transactional     Lass Modified; June 66, 2019     Messages                                                                                                    |
| Image: Section of Section Section             | Save my card for future use. By checking this box you agree to terms and services.                                            | By checking this box, I have reviewed and accepted the Consent<br>to Receive Electronic Disclosures document set forth in its<br>entirety above in order to receive electronic communications         |
| Control to Concernant exerciti       End methods, used to approximate concernant and the second approximate concernant and the second approximate concernant approximate concernant approximate concernation approximate concernant approximate concernant approximate concernant approximate concernant approximate concernation approximate concernation approxima                                         | <u> </u>                                                                                                    | s and services about my payouts.                                                                                                    |
| The set of information is advanced for the set of advanced for the set of adv | CONTINUE TO CONFIRM PAYOUT                                                                                                    | AYOUT Store & Process my Card Last Modified: June 06, 2019<br>By checking this box, Lagree Payouts Network Inc. will store the                                                                        |
| Terminal and the same static static  |                                                                                                    | payment card information I provide in order to facilitate Payou<br>activity relative to my payment account. I acknowledge that                                                                        |
| To the set of the set of the set |                                                                                                    | Payouts Network inc. will deeter such payment card<br>information immediately after Payout activity is complete<br>unless I opt to save such information in my Payouts Network                        |
| T<br>Confirm payout details<br>More:dd totat<br>More:dd totat<br>More:dd                                                                                                    |                                                                                                    | Inc. Account.                                                                                                    |
| Confirm payout details       Kume en Cord       Lond Kunnare                                                                                                    |                                                                                                    | і ассерт                                                                                                    |
| Confirm payout details       Name en Cord       Linne men Cord       Linne men Cord       L                                                                                                    |                                                                                                    |                                                                                                    |
| Confirm payout details       Name of Lord       Card Humiter       Lard Humiter       Lard Humi                                                                                                    |                                                                                                    |                                                                                                    |
| Confirm payout details     Name on Cord   Annow:   Card humbar   Action of the control of the control of the                                                                                             | 7                                                                                                    | 8                                                                                                    |
| Confirm payout details         Name on Cord       Jaho bor         Card Number       Jaho bor         Card Number       CALL totAL         Amount       Bool totAL totAL         Legeost FANOUT       Stotate and totAL totAL         Legeost FANOUT       Control totAL totAL                                                                                                    |                                                                                                    |                                                                                                    |
| Confirm payout details          Name or Card       Jub top         Card Number                                                                                                    | (a) produts                                                                                                    |                                                                                                    |
| Name on Card     jahn Dae       Card Number                                                                                                    |                                                                                                    | Payous                                                                                                    |
| Name en card     juin top       Card Number                                                                                                    | Confirm navout dotails                                                                                                    |                                                                                                    |
| Cef Number                                                                                                    | Confirm payout details                                                                                                    |                                                                                                    |
| Amount 5000.00 🕱 •<br>CREADED FAVOUR<br>FRONT & FRONT STREAM                                                                                                    | Confirm payout details                                                                                                    | Success                                                                                                    |
| DEPOSIT FANDUT<br>Falletis et Antretis folkalis.                                                                                                    | Confirm payout details                                                                                                    | Success<br>\$5000.00 has been successfully sent to your card ending in 4242 and<br>will be available within 30 minutes.                                                                               |
|                                                                                                    | Confirm payout details                                                                                                    | Success<br>55000.00 has been successfully sent to your card ending in 4242 and<br>will be available within 30 minutes.                                                                                |
|                                                                                                    | Name on Gard     jain Oper       Card Number                                                                                  | Success<br>55000.00 has been successfully sent to your card ending in 4242 and<br>will be available within 30 minutes.                                                                                |
|                                                                                                    | Confirm payout details           Nome on Gred         john Gere           Card Number                                         | Success<br>55000.00 has been successfully sent to your card ending in 4242 and<br>will be available within 30 minutes.                                                                                |